## راهنمای ثبت حضور و غیاب دانشجویان

## (ویژه اساتید)

برای ثبت حضور و غیاب دانشجویان وارد پردازش جلسه درس شوید:

منوی کاربر  $\rightarrow$ جلسه درس امتحان و نمره $\rightarrow$  جلسه درس  $\rightarrow$ جلسه درس (شکل 1)

|               | سجر<br>تاد             |
|---------------|------------------------|
| <br>اجلسه درس | سه درس، امتحان و نمره  |
|               | رش های آموزش           |
|               | اعات جامع دانشجو       |
|               | اعات جامع آموزشي استاد |

شکل 1

در صفحه باز شده تاریخ جلسه ای که درس در آن تشکیل شده را وارد نموده و دکمه «جستجو» را کلیک نمائید (شکل 2)

|      |         |                  |                 | 1             |              |          |                                         |                                   | دوده جستجو       |
|------|---------|------------------|-----------------|---------------|--------------|----------|-----------------------------------------|-----------------------------------|------------------|
|      | روز بعد | روز قبل          |                 | C             | 1 1          |          | حصیلی ۱۳۹۲ ۹۳                           | ا؟ ترم اول سال ت                  | تحصیلی (۲۹۲      |
|      | ▼ 1     | ساعت شروع و پایا | تيب نمايش       | • تر          |              | نوع جلسه | تا ساعت                                 | : ساعت ا                          | ساعت شروع بيز    |
|      |         |                  |                 |               | 5            |          |                                         |                                   | مارہ درس         |
|      | 3       |                  | 10115 - 1076-A  |               |              | کتاس     | 10 - 10 - 10 - 10 - 10 - 10 - 10 - 10 - | <u> </u>                          | ساحتمان          |
|      |         |                  | كلاس ها         | یت تشکیل ۱    | زارش وضعب    | <u>s</u> | طيق برنامه                              | ایجاد کلیه جلسات                  | <u>جلسه جدید</u> |
| اساد |         | نوع جلسه         | نوع واحد<br>درس | ساعت<br>پايان | ساعت<br>شروع | نام درس  | - گروه درسی                             | حضور و غیاب<br>ستاد دانشجو اساتید | - اصلاح حذف ا    |
| •    |         |                  |                 |               |              |          | III                                     |                                   |                  |

شكل 2

در این صورت درس های آن روز را به شما نشان خواهد داد. (شکل 3)

|                      |                                       |                   |                  |                    |                 |                            |               | جلسه درس                 | کاربر ×<br>درس           | × منوی<br>منوع       |
|----------------------|---------------------------------------|-------------------|------------------|--------------------|-----------------|----------------------------|---------------|--------------------------|--------------------------|----------------------|
|                      | 1                                     |                   |                  | 1797.0             |                 | 176 × 67 1                 | ~ 11 ~ 1      |                          | :ستجو<br>۱ اربعت         | ے دردہ ہ<br>محدودہ ہ |
| <u>ور بعد</u><br>: ب | <u>رور میں</u> ر<br>ساعت شروع و پایاز | سببه<br>تيب نمايش | ا [<br>·] تر     | •                  | نوع جلسه [      | حصينی ۲۰۱۱،۱۰<br>تا ساعت [ |               | ، ساعت (                 | یی (۲۰۰۰ م<br>ت شروع بیز | رم نحصی<br>ساع       |
| 12                   |                                       |                   |                  |                    |                 |                            |               |                          | _س                       | شماره در<br>         |
|                      |                                       | کلاس <u>ما</u>    | ا ا<br>ت تشکیل : | نا 🗹<br>زارش وضعیا | کاس             | طيق برئامه                 | جلسات         | الکا ا                   | یں<br>جدید               | ساختم<br>بت جلسه     |
|                      | نوع <mark>ج</mark> لسه                | نوع واحد<br>درس   | ساعت<br>پايان    | ساعت<br>شروع       | نام درس         | گروه درسی                  | باب<br>اساتید | حضور و غب<br>ستاد دانشجو | اح حذف ا                 | يف اصل               |
|                      |                                       | *                 | 1                |                    | استنداط آمادي ( | TTITYTT 44                 | اساتىد        | التأد وانشجه             | اح حذف ال                | 1.1                  |
| <br><u>ن</u> ي       | عادی 📙                                | ىبورى             |                  |                    |                 |                            |               |                          |                          | 1001                 |

## شكل 3

با کلیک بر روی «دانشجو» در ستون «دانشجو» لیست دانشجویان آن درس نمایش داده خواهد شد. (شکل 4)

|                |               |                         |            |                                                            | شجويان                     | شور و هیاب دان                                                                                                    | 🕑    |  |  |  |
|----------------|---------------|-------------------------|------------|------------------------------------------------------------|----------------------------|----------------------------------------------------------------------------------------------------|------|--|--|--|
|                | 1             | تاريخ تشكيل (۲۹۱۰، ۲۹۱۰ | 1          | 1757 57                                                    | ۲۹ ] [۴] آزم ایل سال تحسیل | ترم تحصيلي 📧                                                                                                    | 6    |  |  |  |
| and the second | توع واحد [    | ساعت شروع (۲۰۱۰         | 6          | شماره و گروه دربی (۱۰ - ۲۲۷) ۲۰ - ۲۱ - ۲۱ - استباط آماری ۱ |                            |                                                                                                    |      |  |  |  |
|                | وضعيت<br>حضور | رشته تدمينى             |            | نام پدر                                                    | نام خانوادگی و نام         | شماره دانشجو                                                                                                    | رديف |  |  |  |
|                | <u>ماضر</u>   |                         | أمار رياضي | ابوالقضل                                                   | ارامی از                   | 1000000.000                                                                                                    | ,    |  |  |  |
|                | ماشر          |                         | آمار رياضى | حسن                                                        | اسدى ويبيد                 | 1.000000.0000                                                                                                    | ۲    |  |  |  |
|                | حاضر          |                         | آمار رياضى | داود                                                       | القايس                     | -                                                                                                    | ٣    |  |  |  |
|                | حاضر          |                         | أمار رياضي | زكريا                                                      | الزميه                     | 1000000000                                                                                                    | ۴    |  |  |  |
|                | هاشر          |                         | امار رياضي | ذوقعلى                                                     | ترابى                      | Colorest States                                                                                                    | 3    |  |  |  |
|                | حاضر          |                         | أمار رياضى | قاسع                                                       | جانگر                      | 1.199000.000                                                                                                    | +    |  |  |  |
|                | خاضي          |                         | آمار رياضى | اكبر                                                       | رجيت                       | CONTRACTOR OF STREET, STREET,  | Y    |  |  |  |
|                | حاضر          |                         | آمار رياضي | يهزاد                                                      | زارعي                      | Commission of the local division of the local division of the loca | А    |  |  |  |
|                | حاضر          |                         | آمار رياضي | ميرحسن                                                     | سعيدي                      | 1.0000000.00000                                                                                                    | 4    |  |  |  |
|                | <u>حاش</u> ر  |                         | آمار رياضى | سيد عباس                                                   | شريلي                      | -                                                                                                    | ۰.   |  |  |  |
|                | جاشر          |                         | آمار رياضى | محمدجان                                                    | شىس                        | Company of the local division of the local division of the local d | 11   |  |  |  |
|                | حاضر          |                         | آمار رياضي | على                                                        | مالحي سي                   | Concernant and                                                                                                    | 3.7  |  |  |  |
|                | حاضر          |                         | امار رياضي | خضر                                                        | فرورش                      | Concernance and                                                                                                    | 15   |  |  |  |
|                | حاضر          |                         | أمار رياضي | يوسف                                                       | گیخا /                     | Contrast of the                                                                                                    | 14   |  |  |  |
|                | حاضر          |                         | آمار رياضي | ولي                                                        | ملياس المحار               | Companyation in succession                                                                                                    | 13   |  |  |  |

## شكل 4

برای ثبت غیبت دانشجوی مورد نظر بر روی «حاضر» در ستون «وضعیت حضور» در سطر دانشجوی مورد نظر کلیک نموده تا پنجره ای جدید باز شود. در فرم نمایش داده شده «وضعیت حضور» دانشجو را به «غایب» تغییر داده و دلیل غیبت دانشجو را انتخاب نمایید و گزینه «ایجاد» را کلیک کنید. (شکل 5)

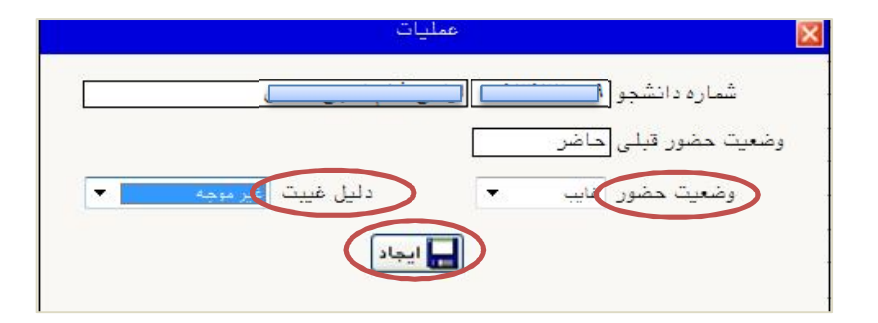

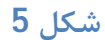

در اینصورت غیبت دانشجو ثبت میگردد. (شکل 6)

| ال<br>توع واحد | ناریخ سخیل (۲۰ /۲۰ /۲۱<br>ساعت شروع (۸۱۰۰ | انرم تحصیلی (۲۲۲ ) (۲) (رم اول سال تحدیلی ۲۲۲۲ )<br>ره و گروه درس (۹۹ / ۲۲۷ )(۲) (۲۲ (ستنباط آماری ۱ |          |                    |                   |  |
|----------------|-------------------------------------------|----------------------------------------------------------------------------------------------------|----------|--------------------|-------------------|--|
| وضعیت<br>حضور  | رشته تحصيلى                               |                                                                                                    | تام پدر  | ئام خائوادگی و نام | رديف شماره دانشجو |  |
| فاعد           | <u>شی</u>                                 | آمار ريا                                                                                             | ابوالقضل | ارامی 📜 🚤          |                   |  |
| <u>حاصر:</u>   | ضی                                        | آمار ريا                                                                                             | حسن      | است ی              | Y                 |  |
| حاضر           | <u>شی</u>                                 | آمار ريا                                                                                             | داود     | اقايى 🗕 👘          |                   |  |
| جاضر           | ضی                                        | آمار ریا                                                                                             | زكريا    | الزغيب             |                   |  |
| حاضر           | <u>ضی</u>                                 | امار ريا                                                                                             | ذ وقعلى  | تراہی ــــ         |                   |  |
| 51.5           |                                           | 1.1.7                                                                                                | . 15     | ¢11.               | 6                 |  |

شكل 6

برای ثبت حضور غیاب روز های دیگر نیز می توانید با استفاده از گزینه های روز قبل و روز بعد حضور غیاب جلسات روز های دیگر را نیز ثبت نمائید. (شکل 7)

|      |                   |                         |                       |              |                        |               | بلسه درس                          | × منوی کاربر × د       |
|------|-------------------|-------------------------|-----------------------|--------------|------------------------|---------------|-----------------------------------|------------------------|
|      |                   |                         |                       |              |                        |               |                                   | 🥑 جلسه درس             |
| 6    | $\sim$            | _                       |                       |              |                        |               |                                   | محدوده جستجو           |
| بعد  | روز قبل اوز       | شنيه                    |                       | 1797/.7      | تاريخ 1.1              | مصيلی ١٣٩٢ ٩٣ | 🛐 آثرم اول سال تک                 | ترم تحصیلی ۲۹۲۱        |
| Y    | ساعت شروع و پایان | ت <mark>يب</mark> نمايش | - تر                  | Ŧ            | نوع جلسه               | تاساعت        | ساعت                              | ساعت شروع بين:         |
|      |                   |                         |                       |              |                        |               | 9                                 | شماره درس              |
|      |                   |                         |                       | ?            | کلاس                   |               | 9                                 | ساختمان                |
|      |                   | کلاس ها                 | ت تشک <mark>یل</mark> | ارش وضعيا    | گز                     | ليق برنامه    | ايجاد كليه جلسات ه                | <u>ثبت جلسه جدید</u>   |
| اسات | نوع جلسه          | نوع واحد<br>درس         | ساعت<br>پايان         | ساعت<br>شروع | نام درس                | گروه درسی     | حضور و غیاب<br>بتاد دانشجو اساتید | رديف اصلاح حذف ا       |
| J J. | عادی              | تئورى                   | 1                     | • A: • •     | استنباط آماری ۱        | 111TV1T 44    | تاد دانشجو اساتيد                 | ۱ ا <u>صلاح</u> حذف اس |
|      | عادی              | تثورى                   | 17:                   | ۰ ۲: ۰ (     | آمار <mark>بیزی</mark> | ******        | تاه <u>دانشجو</u> ا <u>ساتند</u>  | ۲ <u>اصلاح</u> حذف اس  |

شكل 7